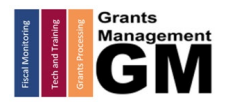

# Adding & Deleting User Roles in GME

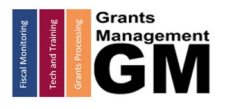

#### **User Role Requirement**

The **LEA User Access Administrator** assigns Grants Management Enterprise (GME) user roles. If an organization does not have an LEA User Access Administrator, please reach out to Grants Management.

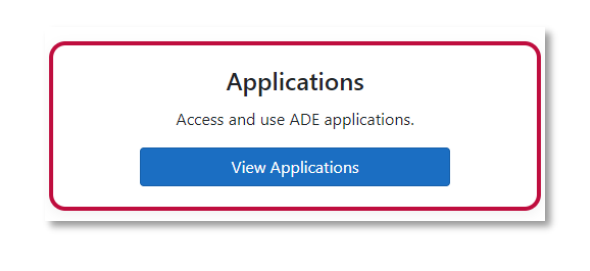

**Note**: Users cannot be added in GME, they are added into ADEConnect by the Entity Administrator. Once the user has accessed GME, then they can have the appropriate GME user roles assigned. (The user information is transferred into GME once the user clicks on Grants Management in their Applications list.)

#### Finding a User

Log in to GME through ADEConnect. Once on the GME homepage, click on the organization's hyperlink to be fully logged in.

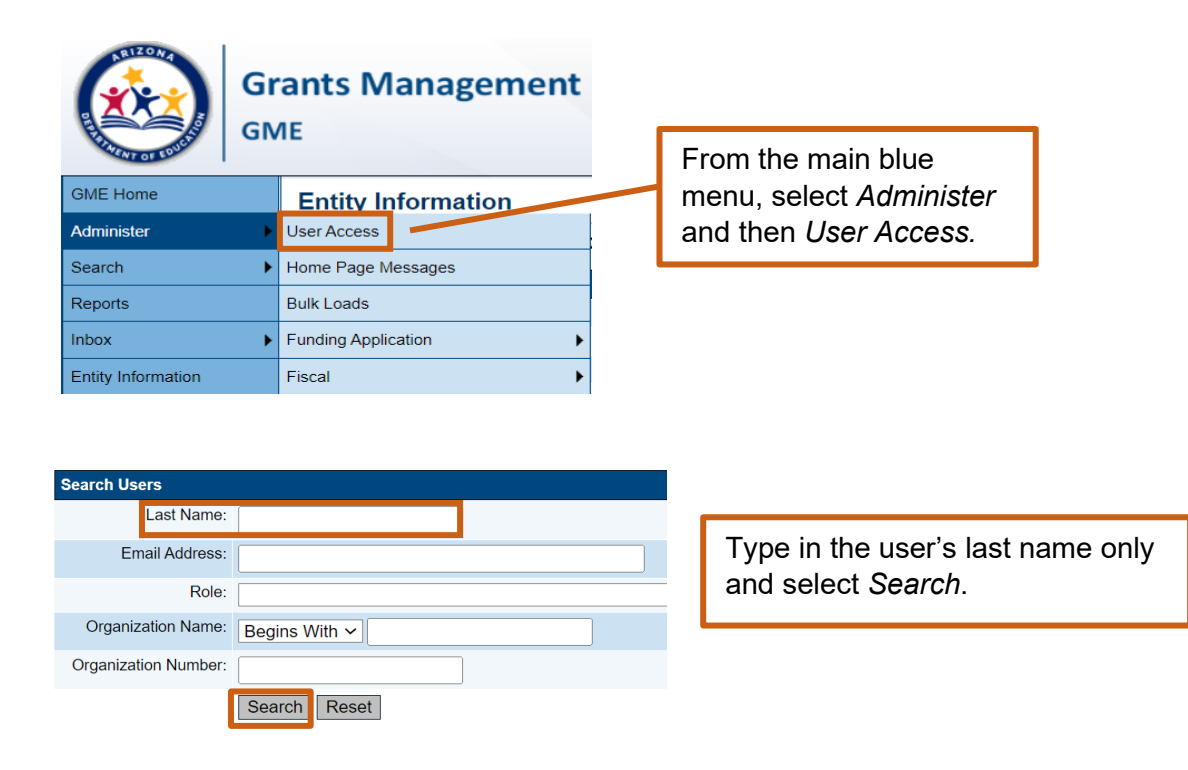

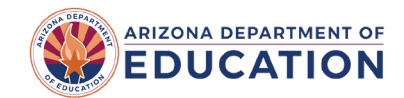

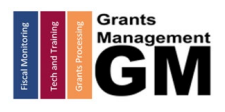

## Adding a User Role

| Search Users                 |                                              |            |           |                  |                                                |
|------------------------------|----------------------------------------------|------------|-----------|------------------|------------------------------------------------|
| Last Name:                   | jones                                        |            |           |                  |                                                |
| Email Address:               |                                              |            |           |                  |                                                |
| Role:                        |                                              |            |           |                  |                                                |
| Organization Name:           | Begins With ~                                |            | ]         |                  |                                                |
| Organization<br>Number:      |                                              |            |           |                  |                                                |
| There are <b>52</b> matching | Search Reset record(s). Displaying 1 through | 25.        |           |                  | Click on the sticky note<br>next to the user's |
| << Fir                       | <u>st</u>                                    | < Previous |           | <u>Next &gt;</u> | name.                                          |
| Email Address                |                                              | First Name | Last Name | Administer Roles |                                                |
| ajones@bell.org              |                                              | Amber      | Jones     | 6                |                                                |
| AJones@kyrene.org            |                                              | Anthony    | Jones     | ø                |                                                |
| alctucson@msn.com            |                                              | David      | Jones     | ø                |                                                |

|                                                                                                    | <u>Create Role</u> |              |                     |  |  |
|----------------------------------------------------------------------------------------------------|--------------------|--------------|---------------------|--|--|
|                                                                                                    |                    | Roles        |                     |  |  |
|                                                                                                    | Email Address      | Organization | Select Create Role. |  |  |
| lones Amher (signes@hell org) has not been assigned to any roles has been deactivated or has not been |                    |              |                     |  |  |

Amber (ajones@bell.org) has not been assigned to any roles, has been deactivated, or has not been i

| Email Address:                                           | ajones@bell.org                                                                                                    |  |  |  |
|----------------------------------------------------------|----------------------------------------------------------------------------------------------------|--|--|--|
| rganization: Bell Canyon Charter School, Inc (078972000) |                                                                                                    |  |  |  |
| Show School-Level Roles:                                 |                                                                                                    |  |  |  |
| Role:                                                    | 0 Options selected.                                                                                                    |  |  |  |
|                                                          | Deselect All                                                                                                    |  |  |  |
|                                                          | LEA 2014-2015 Head Start Collaboration Update     LEA 21st CCLC Yr 1 - New - Consortium Update     LEA 21st CCLC Yr 2 Update     LEA 21st CCLC Yr 3 Update     LEA 21st CCLC Yr 4 Update                                                                                                    |  |  |  |
|                                                          | LEA 21st CCLC Yr 5 Update     LEA 21st CCLC Yr 5C Update     LEA 21st Century Community Learning Centers - Continuing Update     LEA 21st Century Community Learning Centers Renewal 2 Update     LEA 21st Century Community Learning Centers Renewal 3 Update     LEA 21st Century Community Learning Centers Renewal 4 Update |  |  |  |

Ensure the correct organization is listed and select the appropriate user roles. (You can select more than one role at a time.) Then click Create.

Note: Use Ctrl + F to launch a finding box and type in a word or phrase to help locate the name of the user role needed.

| Return to User Access                                                                                   |              |                          | You can see the role(s) added.<br>Select <i>Return to User Access</i> to |
|----------------------------------------------------------------------------------------------------|--------------|--------------------------|--------------------------------------------------------------------------|
|                                                                                                    |              | Roles                    | Telum to the Oser Access page.                                           |
| Email Address                                                                                           | Organization | Role                     |                                                                          |
| ajones@bell.org Bell Canyon Charter School, Inc (078972000) LEA Adult                                   |              | LEA Adult Education Cons | solidated - Federal Update                                               |
| ajones@bell.org Bell Canyon Charter School, Inc (078972000) LEA Title IV-A Student Support & Academic I |              |                          | oport & Academic Enrichment Update                                       |

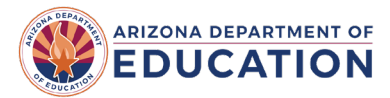

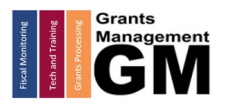

### **Deleting a User Role**

Only the LEA User Access Administrator can remove a user role.

Note: users cannot be deleted from GME, only user roles can be removed.

| Last Name:                       | Navigate to Administer   |
|----------------------------------|--------------------------|
|                                  | Navigato to / talimitoto |
| Email Address:                   | on the main blue menu    |
| Role:                            | and select User Access.  |
| Organization Name: Begins With V | name and click Search.   |
| Organization Number:             |                          |
| Search Reset                     |                          |

| Email Address     | <u>First Name</u> | <u>Last Name</u> | Administer Roles | Select the yellow |
|-------------------|-------------------|------------------|------------------|-------------------|
| ajones@bell.org   | Amber             | Jones            | Ø                | sticky under      |
| AJones@kyrene.org | Anthony           | Jones            | ø                | Administer        |
| alctucson@msn.com | David             | Jones            | 6                | Roles.            |

| Roles           |                                             |      |                                                                                               |        |  |  |
|-----------------|---------------------------------------------|------|-----------------------------------------------------------------------------------------------|--------|--|--|
| Email Address   | Organization                                | Role |                                                                                               | Delete |  |  |
| ajones@bell.org | Bell Canyon Charter School, Inc (078972000) | LEA  | Adult Education Consolidated - Federal Update                                                 | Û      |  |  |
| ajones@bell.org | Bell Canyon Charter School, Inc (078972000) | LEA  | LEA Title IV-A Student Support & Academic Enrichment Update                                   |        |  |  |
|                 |                                             |      |                                                                                               |        |  |  |
|                 |                                             |      | If a user role needs to be removed,<br>select the trash can next to the role<br>to delete it. |        |  |  |

Best practice is to check user roles at least once a month to ensure all users and user roles are current for the organization.

For a list of User Roles in GME, please see the <u>GME User Roles Fast Facts</u>.

| Grants Management System (GME)                       | Help Desk Support Ticket          |  |
|------------------------------------------------------|-----------------------------------|--|
| Phone: 602.542.3901                                  |                                   |  |
| Opt 1-Technology, Opt 2-Processing, Opt 3-Monitoring | https://helpdeskexternal.azed.gov |  |

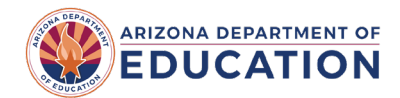